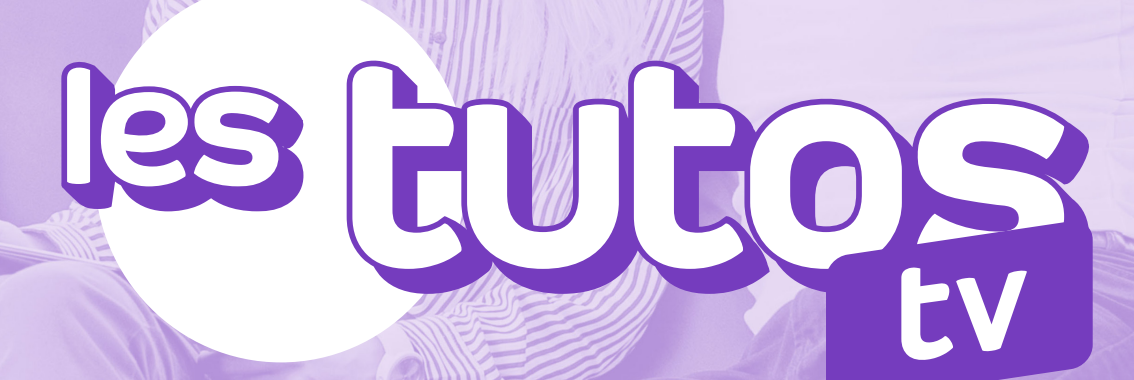

### **INSTALLATION DE L'ABOX**

# annatel. Un point c'est tout

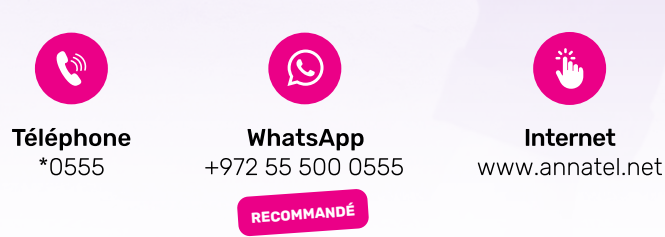

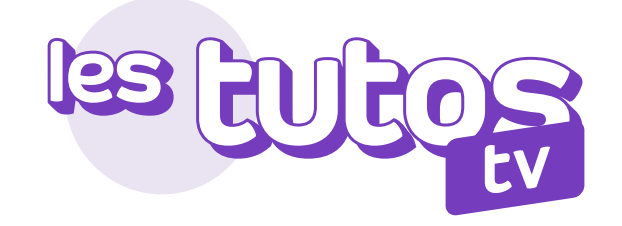

#### **INSTALLATION DE L'ABOX**

#### Félicitations !

Vous avez fait le bon choix en choisissant Annatel TV, installez-vous et laissez-vous guider étape par étape !

Avant de débuter : pour un bon fonctionnement de l'ABOX, vérifiez que votre connexion Internet a un débit stable (au moins 15 Mb/s) et connectez-vous au choix via un câble Ethernet (recommandé) OU une connexion WIFI.

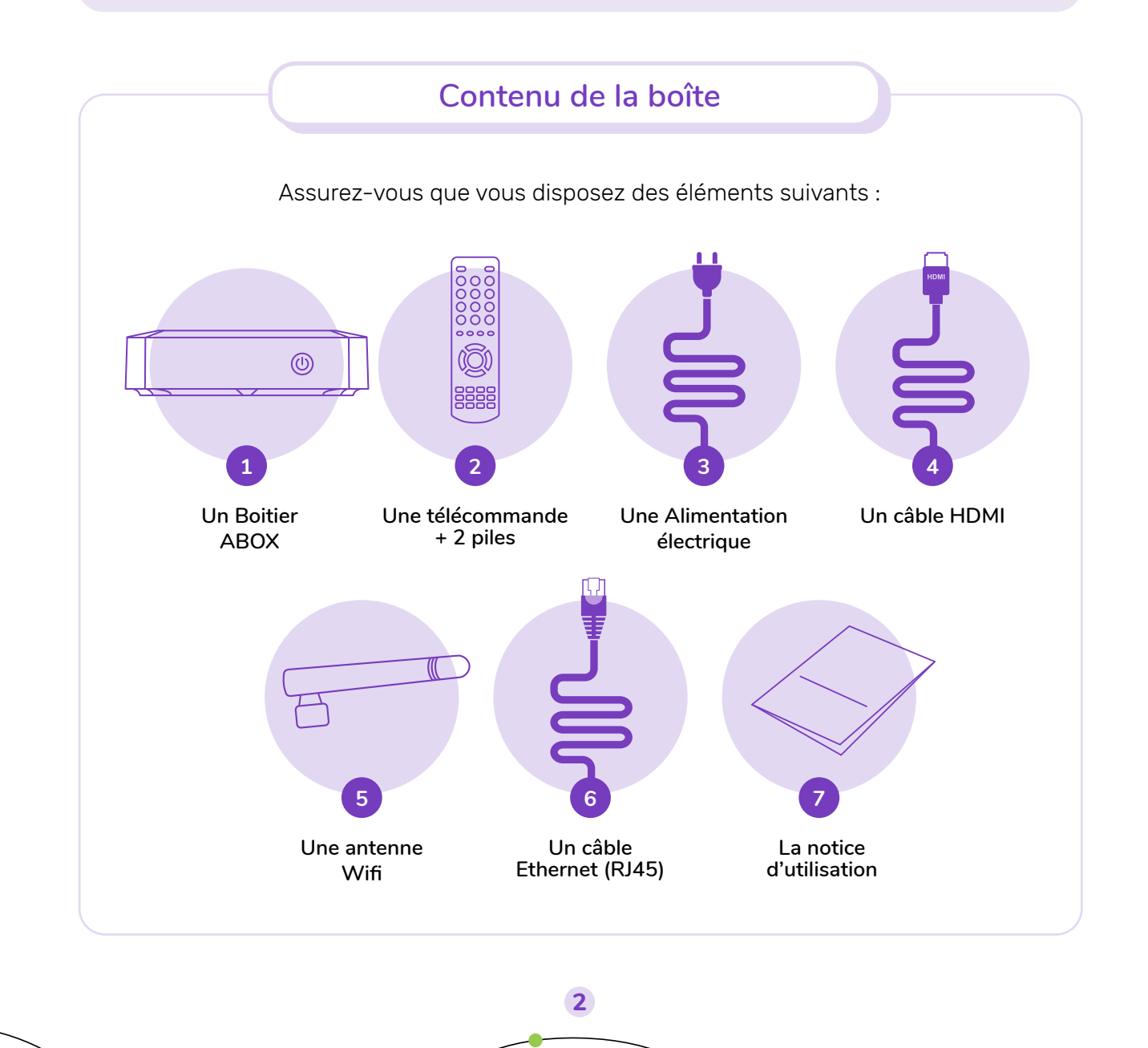

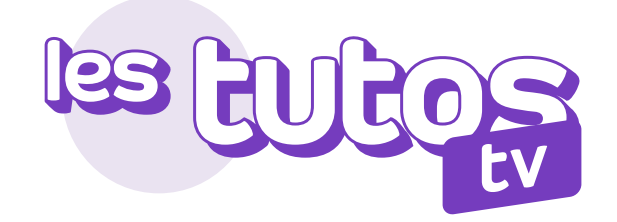

|   | Installation de l'Abox                                                                                   |
|---|----------------------------------------------------------------------------------------------------|
| 1 | Déballez soigneusement l'ensemble des fournitures                                                        |
| 2 | Vérifiez que votre TV est bien éteinte (voyant TV de<br>mise en veille rouge)                            |
| 3 | Branchez votre Abox au courant électrique (voyant<br>de votre Abox rouge)                                |
| 4 | Connectez votre Abox à votre réseau Internet via le 🏾 🍂 🚛 Câble Ethernet                                 |
| 5 | Reliez l'Abox à votre TV via le câble HDMI                                                               |
| 6 | Allumez votre TV à l'aide de la télécommande de<br>votre TV                                              |
| 7 | Allumez votre Abox à l'aide de la télécommande<br>Annatel TV (dans laquelle vous aurez inséré les piles) |
| 8 | Sélectionnez la source adéquate dans le menu<br><b>« Sources »</b> de votre TV (Exemple : HDMI 1)        |

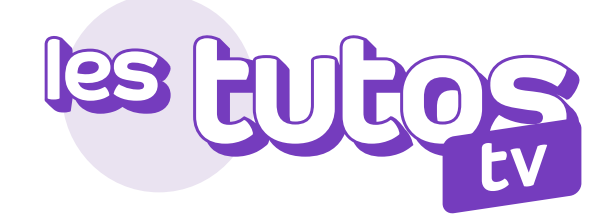

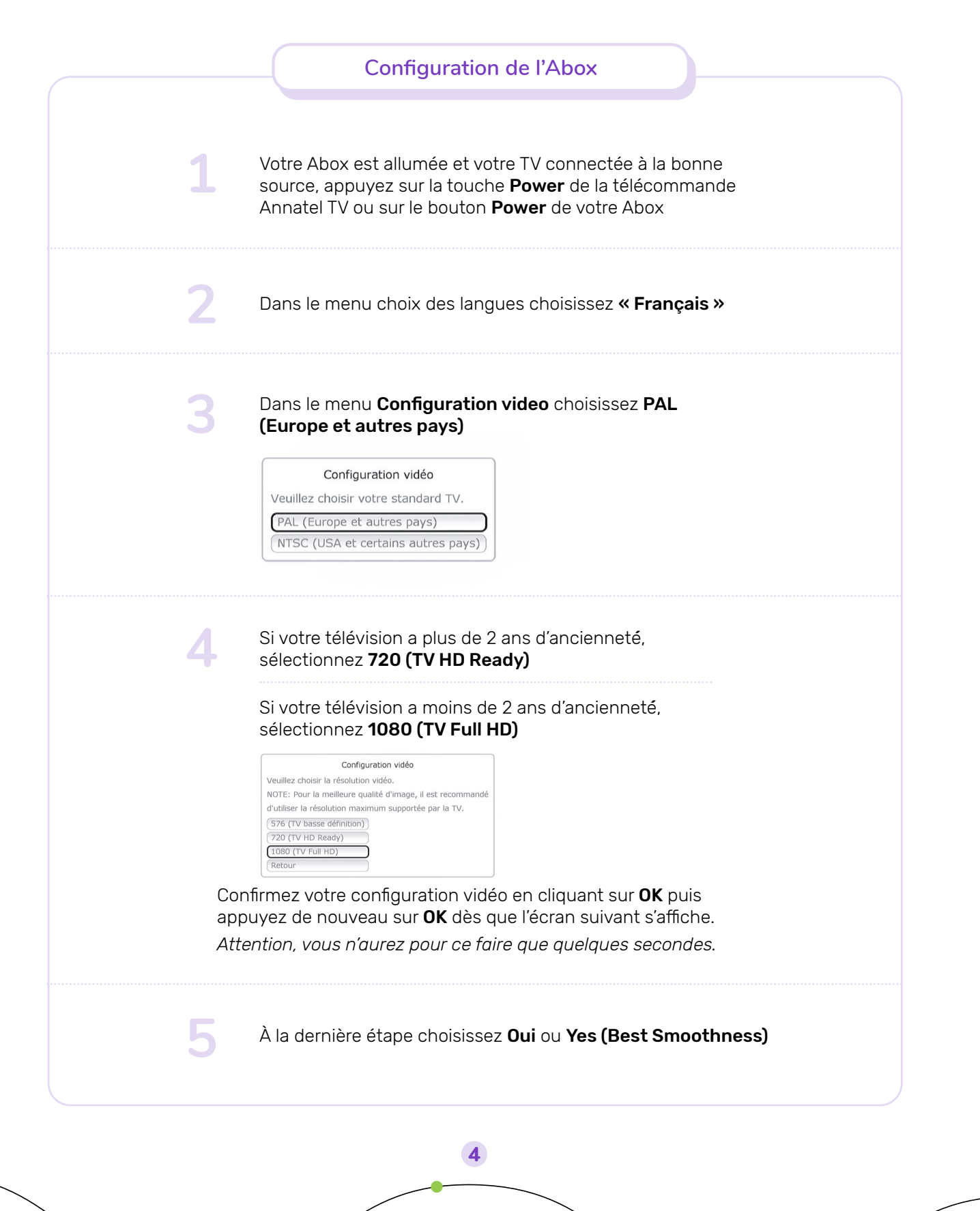

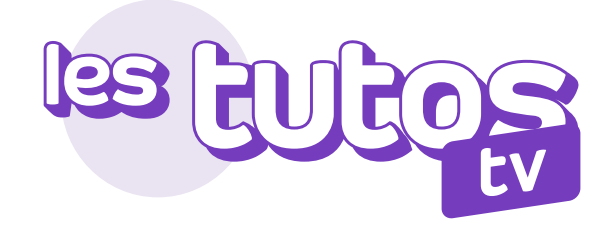

| 1 | Dans le menu <b>Configuration</b>                                                                                                    | sélectionnez <b>Câble</b> puis appuyez sur                                                                                                    |
|---|----------------------------------------------------------------------------------------------------|----------------------------------------------------------------------------------------------------|
| T | reseau (network setup)<br>Network Setup<br>Please choose network connection type.<br>(Câble (Ethernet))<br>Sans fil (Wi-Fi)                                                                                                    | OK (Automatic Setup).<br>Network Setup<br>The following settings will be applied:<br>Connection type: Câble (Ethernet)<br>OK (Automatic Setup)<br>Manual Setup<br>Retour |
|   | Patientez pendant la c                                                                                                    | connexion                                                                                                    |
| 2 | Une fois le réseau détecté et co<br>de l'écran en appuyant sur la tou<br>Network Setup<br>Checking network connection.<br>Connexion OK<br>Checking local network OK (1P address<br>Checking Internet OK<br>Time synchronization OK<br>OK<br>Retour | nfiguré, cliquez sur <b>OK</b> en bas<br>uche <b>Enter</b> pour valider                                                                                                  |
| 3 | Dans la fenêtre <b>Time zone setu</b><br><b>Jerusalem (GMT+2 ou GMT+3)</b><br>appuyant sur la touche <b>Enter</b> p<br>Time Zone Setup<br>Please choose time zone:<br>Jérusalem (GMT+03:00)                                                        | up, sélectionnez<br>) puis cliquez sur <b>OK</b> en<br>our valider                                                                                                    |
| 4 | L'écran d'accueil avec <b>Live TV</b> s<br>profitez pleinement de votre bou                                                                                                    | 'affiche, appuyez sur <b>Enter</b> et<br>uquet Annatel TV                                                                                                    |

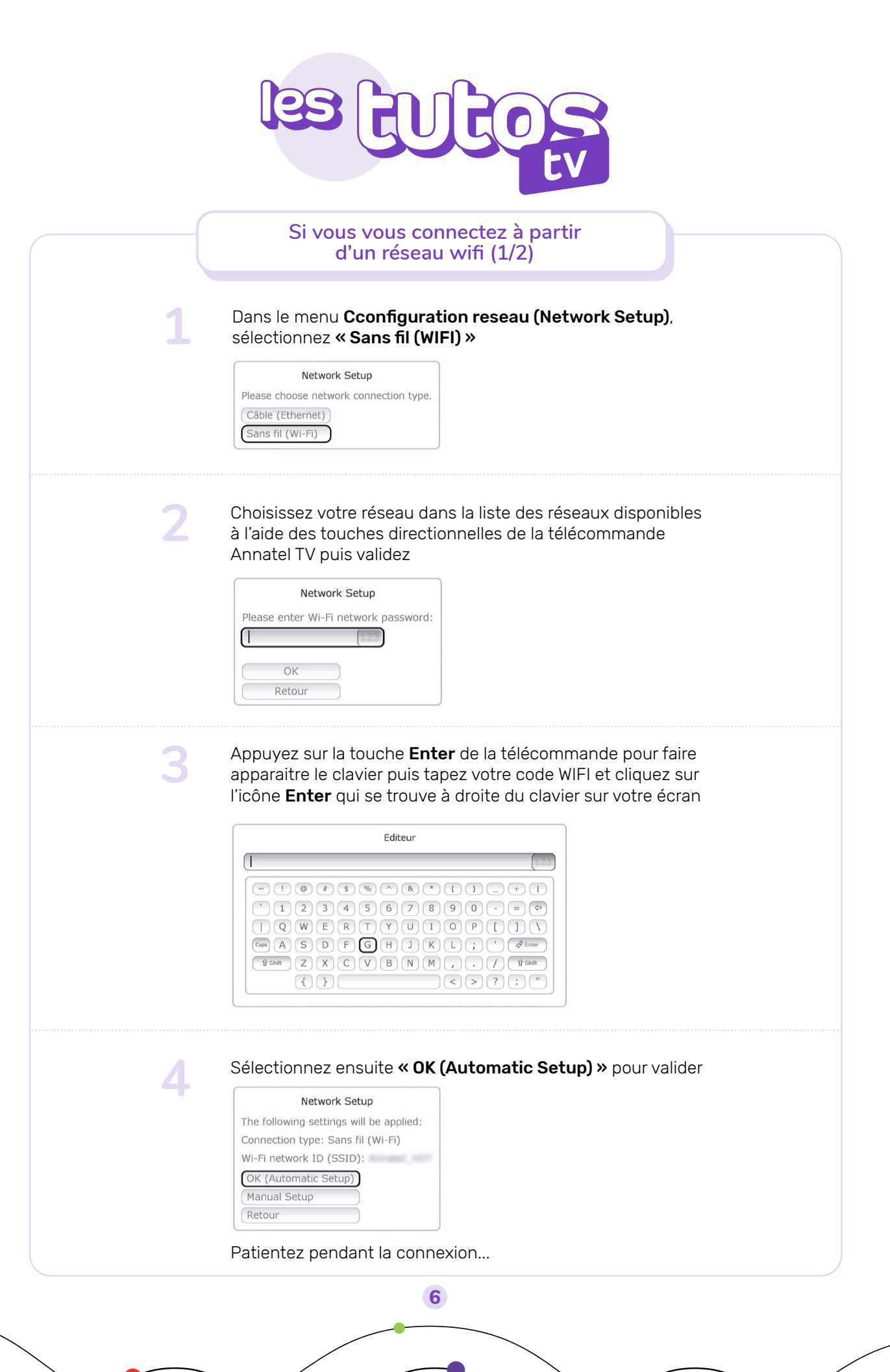

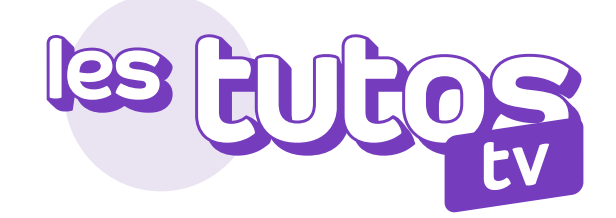

|   | Si vous vous connectez à partir<br>d'un réseau wifi (2/2)                                                                                                    |
|---|----------------------------------------------------------------------------------------------------|
| 5 | Une fois le réseau détecté et configuré, cliquez sur <b>OK</b> en bas<br>de l'écran en appuyant sur la touche <b>Enter</b> pour valider                                                                                                    |
|   | Network Setup   Checking network connection   Checking Wi-Fi connection   OK   Checking local network   OK OK   Time synchronization OK   Retour Vertice                                                                                      |
| 6 | Dans la fenêtre <b>Time zone setup</b> , sélectionnez <b>Jerusalem</b><br>(GMT+2 ou GMT+3) puis cliquez sur OK en appuyant sur la<br>touche <b>Enter</b> pour valider<br>Time Zone Setup<br>Please choose time zone:<br>Jérusalem (GMT+03:00) |
| 7 | Patientez pendant la connexion<br>l 'écran d'accueil avec <b>Live TV</b> s'affiche. Appuvez sur <b>Enter</b>                                                                                                    |
|   | et profitez pleinement de votre bouquet Annatel TV                                                                                                    |

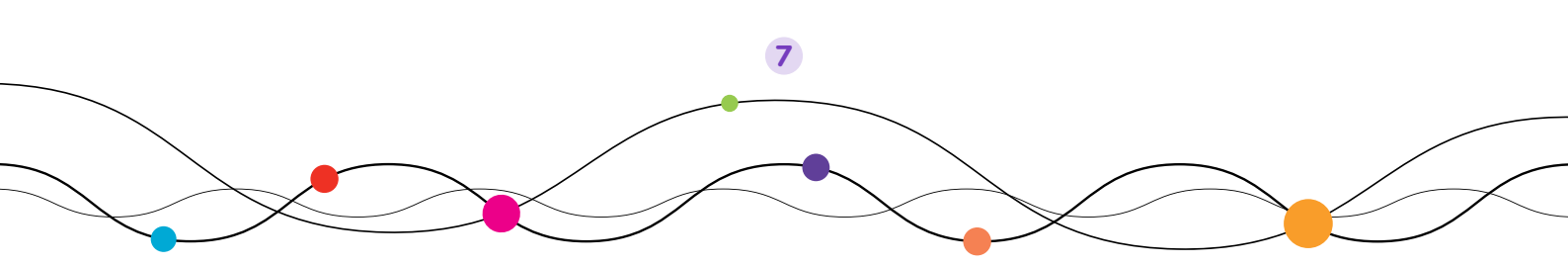

## annatel. Un point c'est tout

Du dimanche au jeudi de **9h00** à **18h00.** Le vendredi de **9h00** à **13h00.** 

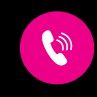

\*0555

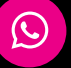

Téléphone

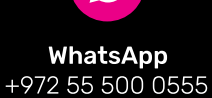

Internet www.annatel.net

Ţĥ.

RECOMMANDÉ

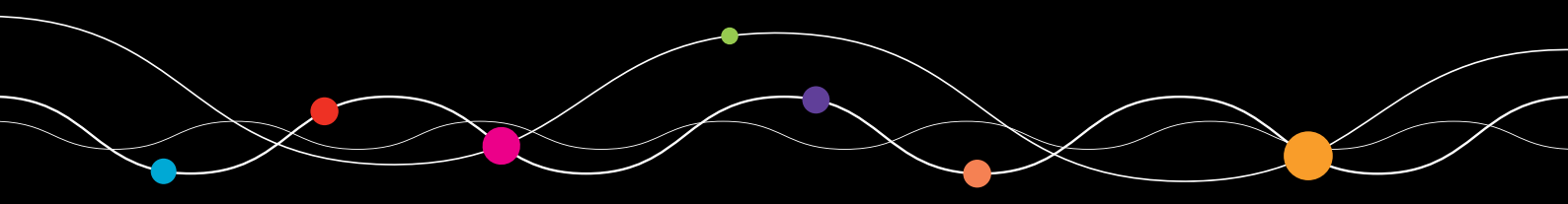